# フルコミッション オートトレーディングシステム <u>Fats(ファッツ)導入マニュアル</u>

### • <u>日次</u>

- 各種口座開設マニュアル
  - 1. 取引所 GSTrade 口座開設
  - 2. bitwallet 口座開設

○ 入金マニュアル

- 3. 銀行口座から、bitwallet 宛に送金
- 4. bitwalletから取引所 GSTrade 宛に送金
- 運用閲覧マニュアル
  - 5. MT5 アプリの導入

# <u>1. 取引所GSTrade口座開設</u>

#### <u>手順①</u>

下記URLICアクセスし、必要事項を記入&下記a.bを 送付して、アカウント登録申請します。 https://gs-ltd.hk/ja/landing/

#### a.身分証明書

b.住所証明

#### 新規登録

■ご登録完了までの推定時間は2分です ■お客様の身分証明書に記載されている通りの氏名をご入力の上、以下のすべ ての項目に回答ください。

#### 契約条件の確認

はじめに下記の確認書類をお読み下さい。お客様がフォームへの入力を開始さ れることで、弊社はお客様がこれらの内容を理解して受諾されたものとみなし ます。

| <ul> <li>★は、契約確認書類     リシーに基づいた、     </li> </ul> | を読み、同意しま<br>個人情報の収集、 | ます。また、GSTradeのプライバシー;<br>御社内での使用また保管することに |
|--------------------------------------------------|----------------------|-------------------------------------------|
| 意します。<br>名前 必須                                   |                      | 必須事項をすべて記入します                             |
| 姓                                                | 名                    |                                           |
| 名前(ヨミガ;<br><sub>姓(ヨミガナ)</sub>                    | ⊬) <u>必須</u><br>名(i  | ヨミガナ)                                     |
| メールアドレ                                           | ス必須                  |                                           |
| 電話番号 絾 🕯                                         |                      |                                           |

| ユーザー名必須         | 必須事項をすべて記入します |
|-----------------|---------------|
| パスワード <u>必須</u> |               |
| パスワードの確認。       | 5須            |
| 郵便番号 减          |               |
| 都道府県 减          |               |
| 住所1ळ須           |               |
| 住所2 💐           |               |
| 紹介コード           |               |
| 紹介コードは、         | gs262 を入力     |

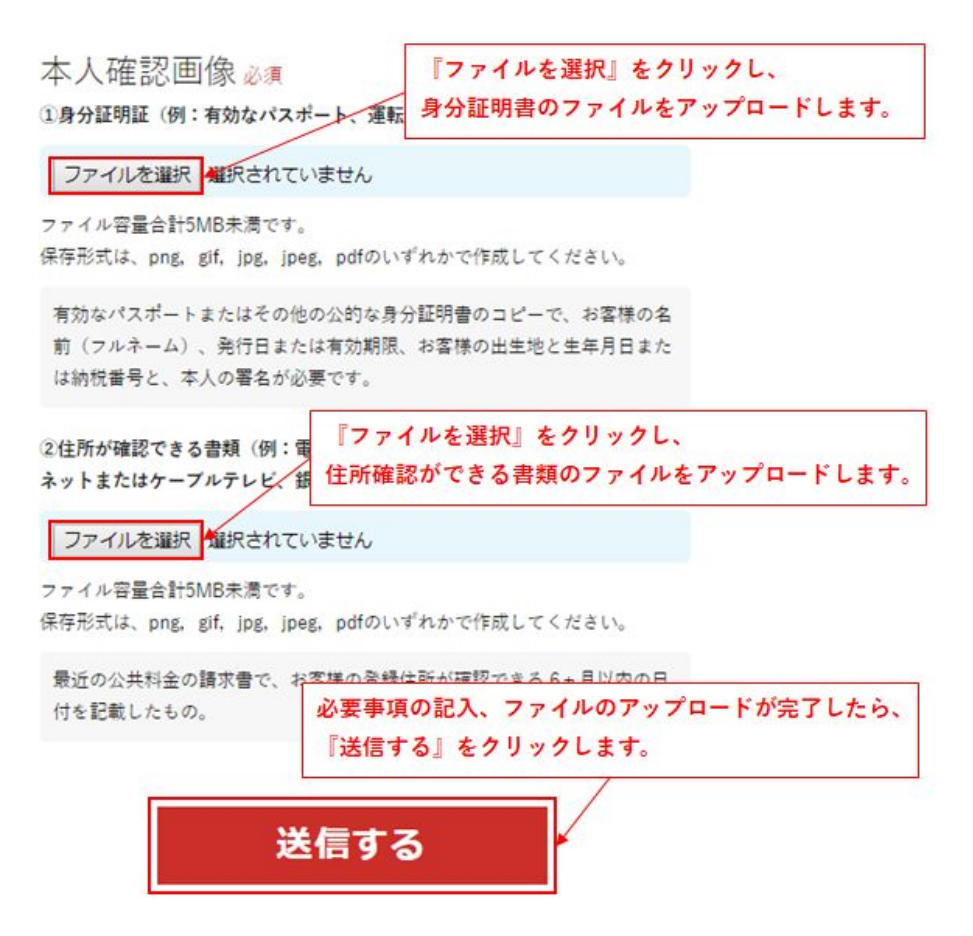

#### <u>手順②</u>

先ほど登録したメールアドレス宛に、アカウント情報が送付されます。

#### <u>手順③</u>

GSTradeの会員ページより、LPOA(限定委任状)を入力して提出します。 無事送信が完了すればOKです。

| ロプラットフ<br>ユ MetaTrader5<br>ロモバイル | オーム                                                            | 2                                                       | <mark>●</mark> MT5アカウントの種類<br>∮標 <sup>準</sup><br>¢プレミア <u>ム</u> | <ul> <li>● 情報</li> <li>◆プロモーション</li> <li>■私たちに関しては</li> <li>◎ 資産運用管理</li> </ul>                                                   |
|----------------------------------|----------------------------------------------------------------|---------------------------------------------------------|-----------------------------------------------------------------|----------------------------------------------------------------------------------------------------|
|                                  |                                                                |                                                         |                                                                 |                                                                                                    |
|                                  | メンバーメニュー<br>入出金/その他の申選<br>際定委任状(LPOA)<br>身分派明書のアップロード<br>ログアウト | ここをクリック<br>※英語表記の場合、<br>LIMITED POWER OF A<br>と表記されています | <b>リスク警告</b>                                                    | 言語<br>- 英語 (EN)<br>- 简体中文 (ZH)<br>- 日本語 (JA)<br>- 日本語 (JA)<br>- 日本語 (JA)<br>- 日本語 (JA)<br>- ロッス (KO)<br>- ロッス (RU)<br>- アンス語 (FR) |

※↑の画面は、ブラウザで日本語翻訳しているため、日本語表記になって います。

# 限定委任状(LPOA)

以下のドキュメントを読んで、次の項目に記入してください。

| ①取引エージェント名 |
|------------|
| ②パフォーマンス料  |
| ③口座名義人     |
| ④口座番号      |
| ③口座名義人署名   |

| マネージドアカウント認証とリスク開示                                                                                                    | A                                                                                                    |
|----------------------------------------------------------------------------------------------------|----------------------------------------------------------------------------------------------------|
| 運用口座の委任およびリスク開示                                                                                                    |                                                                                                    |
| アカウント内の取引決定を管理、管理、または指示する権限を与<br>(以下に定義))、GLOBAL SEEK LIMITEDが承認する前に、暴<br>お客様が、ご自身以外のパンフレットを、以下で定義されるよう<br>て指名される場合、グローバ)LSEEK LIMITEDによる委任承認のが | 5えられた、お客様以外の人物として定義された認定取引エージェントを指定するすべてのお客様<br>名と日付を記入して次の文書を読んで同意する必要があります。<br>うに、口座において売買決定を管理、運用、あるいは指示できる権利を与えられた取引代理人とし<br>ために、以下の文書をお読みの上、ご署名により同意する必要があります。 |
| 署名者顧客が承認する:お客様                                                                                                    |                                                                                                    |
| は以下の通り委任します:                                                                                                    |                                                                                                    |
| 私/私たちは、トレーディングエージェント<br><u>カウントI )のマージン外皆ロットを売買する目的で、GLOBAL</u><br>取引エージェント名(必須)                                                                | を代理人および代理人として指定します。これは、署名された顧客のアカウント(以下「ア<br>SEEK LIMITEDを通じて顧客の単独のリスクで(以下「GST」と呼びます)。お客様はここで、直接 ▼                                                                  |
|                                                                                                    | INTERIAL CO LTD を入力                                                                                                    |
| パフォーマンス料金(必須)                                                                                                    |                                                                                                    |
|                                                                                                    | 60% を入力                                                                                                    |
| 口座名義人名(必須)                                                                                                    |                                                                                                    |
|                                                                                                    | GSTrade登録時に入力したご自身のお名前                                                                                                    |
| 口座番号(必須)                                                                                                    |                                                                                                    |
|                                                                                                    | GSTrade登録後に届いたメールに記載のログイン名(数字5桁)                                                                                                    |
| 口座名義人の署名(必須)                                                                                                    |                                                                                                    |
|                                                                                                    | ご自身のお名前を漢字フルネームで記載                                                                                                    |
| 内容を確認しました                                                                                                    |                                                                                                    |
| 送信 チェックを入れて送信ボタンを押す                                                                                                    |                                                                                                    |

# <u>2. bitwallet口座開設</u>

# 手順①

下記サイトにアクセスし、bitwalletに登録します。

https://secure.bitwallet.com/signup/certification

| bitwallet 新規登録                                                                                                    | bitwallet 新規登録                                                                                                    |
|----------------------------------------------------------------------------------------------------|----------------------------------------------------------------------------------------------------|
| アカウント開設にあたり、以下の情報を入力して下さい                                                                                                    | アカウントの種類を選択して下さい                                                                                                    |
| ⊕ お住まいの国     ○     ○     ○     ○     ○     ○     ○     □     ○     □     ○     □     □     □     □     □     □     □     □     □     □     □     □     □     □     □     □     □     □     □     □     □     □     □     □     □     □     □     □     □     □     □     □     □     □     □     □     □     □     □     □     □     □     □     □     □     □     □     □     □     □     □     □     □     □     □     □     □     □     □     □     □     □     □     □     □     □     □     □     □     □     □     □     □     □     □     □     □     □     □     □     □     □     □     □     □     □     □     □     □     □     □     □     □     □     □     □     □     □     □     □     □     □     □     □     □     □     □     □     □     □     □     □     □     □     □     □     □     □     □     □     □     □     □     □     □     □     □     □     □     □     □     □     □     □     □     □     □     □     □     □     □     □     □     □     □     □     □     □     □     □     □     □     □     □     □     □     □     □     □     □     □     □     □     □     □     □     □     □     □     □     □     □     □     □     □     □     □     □     □     □     □     □     □     □     □     □     □     □     □     □     □     □     □     □     □     □     □     □     □     □     □     □     □     □     □     □     □     □     □     □     □     □     □     □     □     □     □     □     □     □     □     □     □     □     □     □     □     □     □     □     □     □     □     □     □     □     □     □     □     □     □     □     □     □     □     □     □     □     □     □     □     □     □     □     □     □     □     □     □     □     □     □     □     □     □     □     □     □     □     □     □     □     □     □     □     □     □     □     □     □     □     □     □     □     □     □     □     □     □     □     □     □     □     □     □     □     □     □     □     □     □     □     □     □     □     □     □     □     □     □     □     □     □     □     □     □     □     □     □     □     □     □     □     □     □     □    □ | パーソナル(個人)アカウント<br>クレジットカード、銀行送金による口座への入<br>金、ご登録銀行口座への出金、個人間送金をご<br>利用頂けるアカウントです。                                                                      |
| ◎ メールアドレス                                                                                                    | ビジネス (法人) アカウント                                                                                                    |
| <i>₽</i> パスワード                                                                                                    | パーソナルアカウントの機能に加え、オンラインビジネスによる代金の受け取りや、代金の請求処理など、ビジネスに対応したアカウントです。                                                                                      |
| ① パスワードの再入力                                                                                                    | << 戻る 総行する                                                                                                    |
| 次へ進む                                                                                                    | アカウントの種類が『パーソナル(個人)アカウント』<br>にチェックされていることを確認し、『続行する』                                                                                                   |
| 必要事項を記入後、『次へ進む』をクリックします。                                                                                                    | パスワードをお忘れの方 パスワードリセット                                                                                                    |
| bitwa<br>よろしけれは<br>の<br>ショクタAN<br>の<br>の<br>し<br>し<br>し<br>し<br>し<br>し<br>し<br>し<br>し<br>し<br>し<br>し<br>し<br>し<br>し<br>し<br>し                                                                                                    | Ilet 新, 担合う         内容を確認します。         「登録する」を押して下さい         ①         ボットではあり         クリックします。         recAPTCHA<br>プライバミー・利用取用         登録する」をクリックします。 |

#### <u>手順②</u>

『**手順①**』で登録したメールアドレス宛に、『アカウント開設用リンク』 のメールが届きます。

リンク先で必要事項を記入&下記a.b.cを提出し、審査が通り次第、 bitwallet内送金と出金ができるようになります。

### a.身分証明書 b.住所証明 c.銀行情報

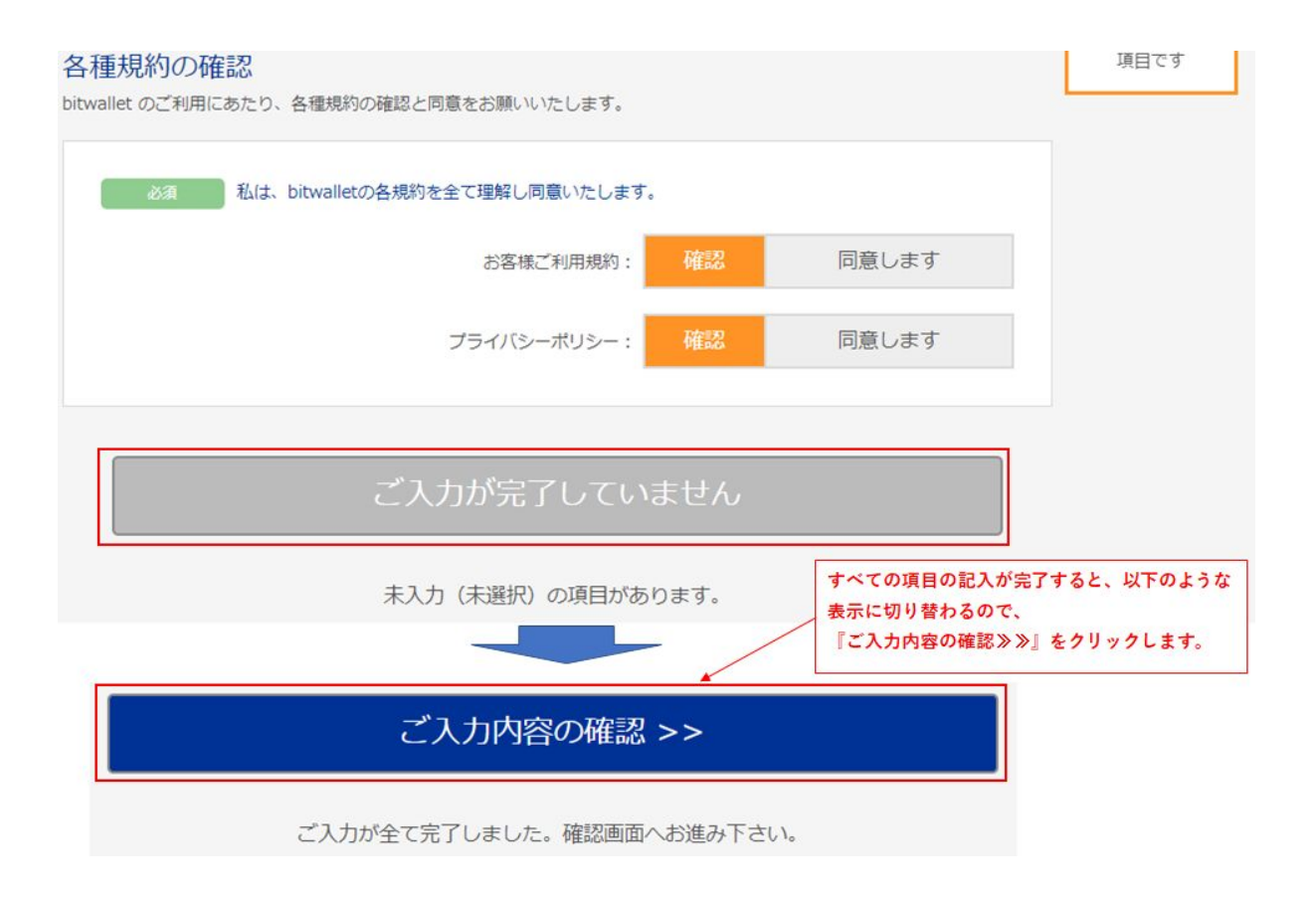

| セキュリティ情報をごび<br>ウォレットのご利用にあたり、登録す | 崔認ください<br>るセキュリティ情報をご確認下さい。 |                 |
|----------------------------------|-----------------------------|-----------------|
| 秘密の質問                            |                             |                 |
| 質問の答え                            |                             |                 |
| メールアドレスの確認と<br>メール配信にあたり、メールの受信部 | と受信言語・受信可否の選択<br>症をご確認下さい。  |                 |
| メールアドレス                          |                             |                 |
| 受信メールの言語                         | 日本語                         |                 |
| 受信の可否                            | 受信しない                       | 『登録完了』をクリックします。 |
| << 戻る                            | 登録完了                        |                 |
| 登録内容                             | をご確認の上、よろしければ登録を完了          | して下さい。          |

| <b>7.</b> | bitwallet               | Ĵ.                              | ・         ・         ・         へルプ |
|-----------|-------------------------|---------------------------------|-----------------------------------|
| twallet ( | (TOP) > ウォレットサマリー       |                                 |                                   |
| Ĉ,        | ウォレットサマリー               | アカウントステイタスや、ウォレット情報のご確認、ご利用履歴がご | 崔認いただけます                          |
|           | 現在のウォレット残高              |                                 |                                   |
|           | ⑤ 法定通貨                  | ~                               |                                   |
|           | (3) 仮想通貨                | × .                             |                                   |
|           | クライアントメニュー              |                                 |                                   |
| ĉ         | ウォレットサマリー               |                                 |                                   |
| ê®        | ご入金・お預かり                |                                 |                                   |
| é         | ご出金・お引出し                |                                 |                                   |
| Ĉ.        | ご送金・送付 (bitwallet間)     |                                 |                                   |
| ĉŝ        | 両替・交換・売却                |                                 |                                   |
| **        | ご請求・お支払い                |                                 |                                   |
| 3         | 各種ご利用履歴                 | _                               |                                   |
| 0         | ご登録情報・設定                |                                 |                                   |
|           | 1                       |                                 |                                   |
|           | 『ご登録情報・設定』<br>をクリックします。 |                                 |                                   |
|           |                         |                                 |                                   |
|           |                         |                                 |                                   |

|                                                                           | お客様                           | 美情報                                            |                                     |
|---------------------------------------------------------------------------|-------------------------------|------------------------------------------------|-------------------------------------|
|                                                                           |                               |                                                |                                     |
|                                                                           | 各種調                           | 证明書                                            |                                     |
| 顏写真付き本人確認資料                                                               | ★ 未提出                         | 各書類をアップロード<br>します。                             | ファイルを選択                             |
| ☑ IDセルフィー                                                                 | ★ 未提出                         |                                                | ファイルを選択                             |
| 📝 現住所確認資料                                                                 | ★ 未提出                         |                                                | ファイルを選択                             |
| ※「IDセルフィー」の撮影時に手に持っていただ<br>※ 書類は全て、.jpg .bmp .gif .pdf 等のデジタJ<br>なっております。 | く書類は、「競写真付き本<br>レデータ(写真・スキャン) | 人確認資料」と同一書類である必要がごさい!<br>に変換し送付ください。 アップロード可能な | <mark>ます。</mark><br>ファイルの最大サイズは5MBと |

# <u>3. 銀行口座から、bitwallet宛に送金</u>

#### <u>手順①</u>

bitwalletにアクセスしログインします。

https://bitwallet.com/ja/

#### <u>手順②</u>

クライアントメニューの①「ご入金・お預かり」を選択し、法定通貨のご 入金の下の②「銀行口座に送金して入金」をクリックします。

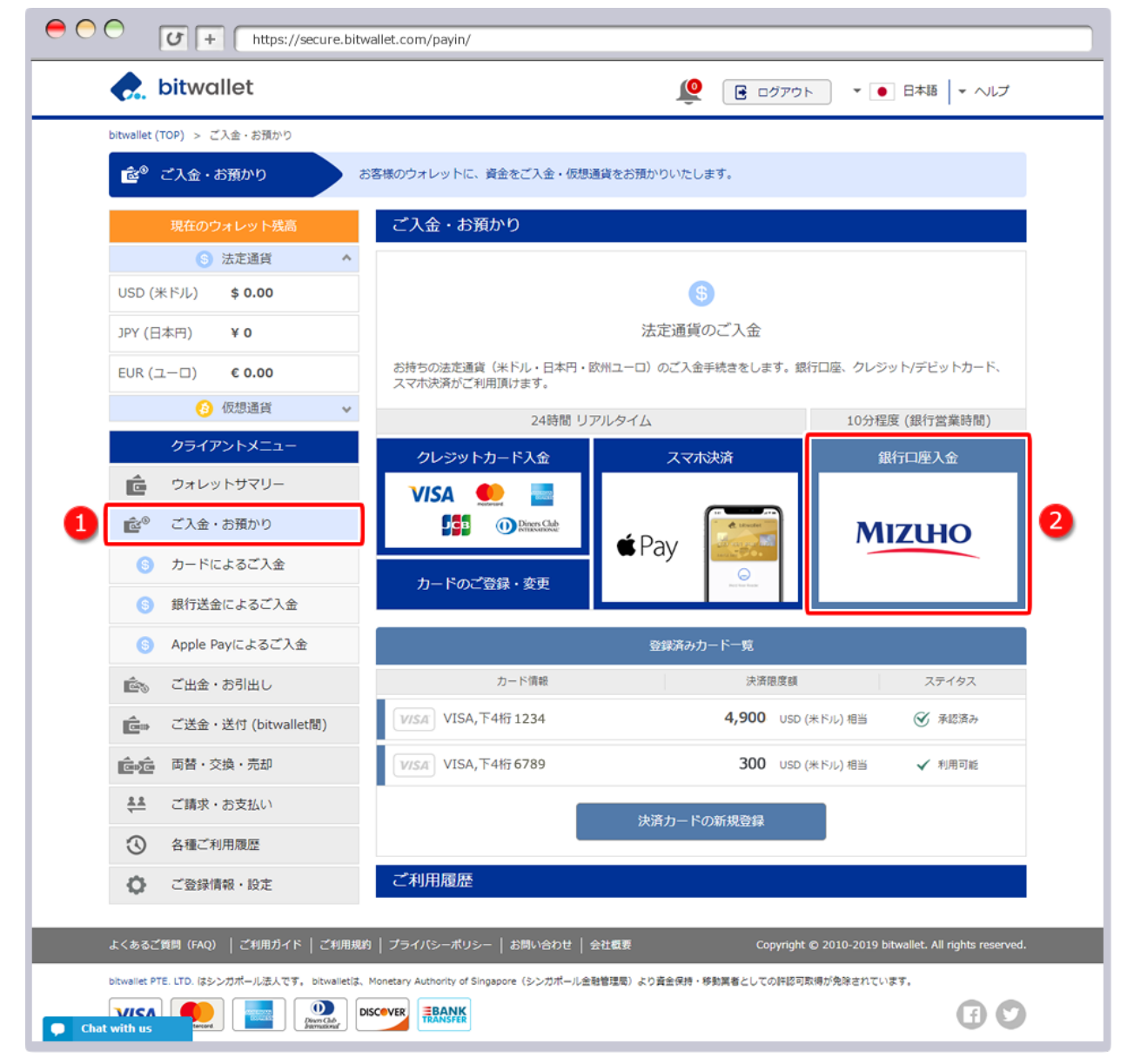

#### <u>手順③</u>

①送金通貨にて「JPY(日本円)」が選択されていることを確認し、②振 込先銀行口座情報を確認後、銀行の窓口や、ATM、インターネットバンキ ングにてお振込み手続きをお済ませください。

※お振込み手続きの際、送金元名義欄に、お客様のお名前(ローマ字、又 はカタカナ)の前に、指定の8桁の口座識別番号をご入力ください。

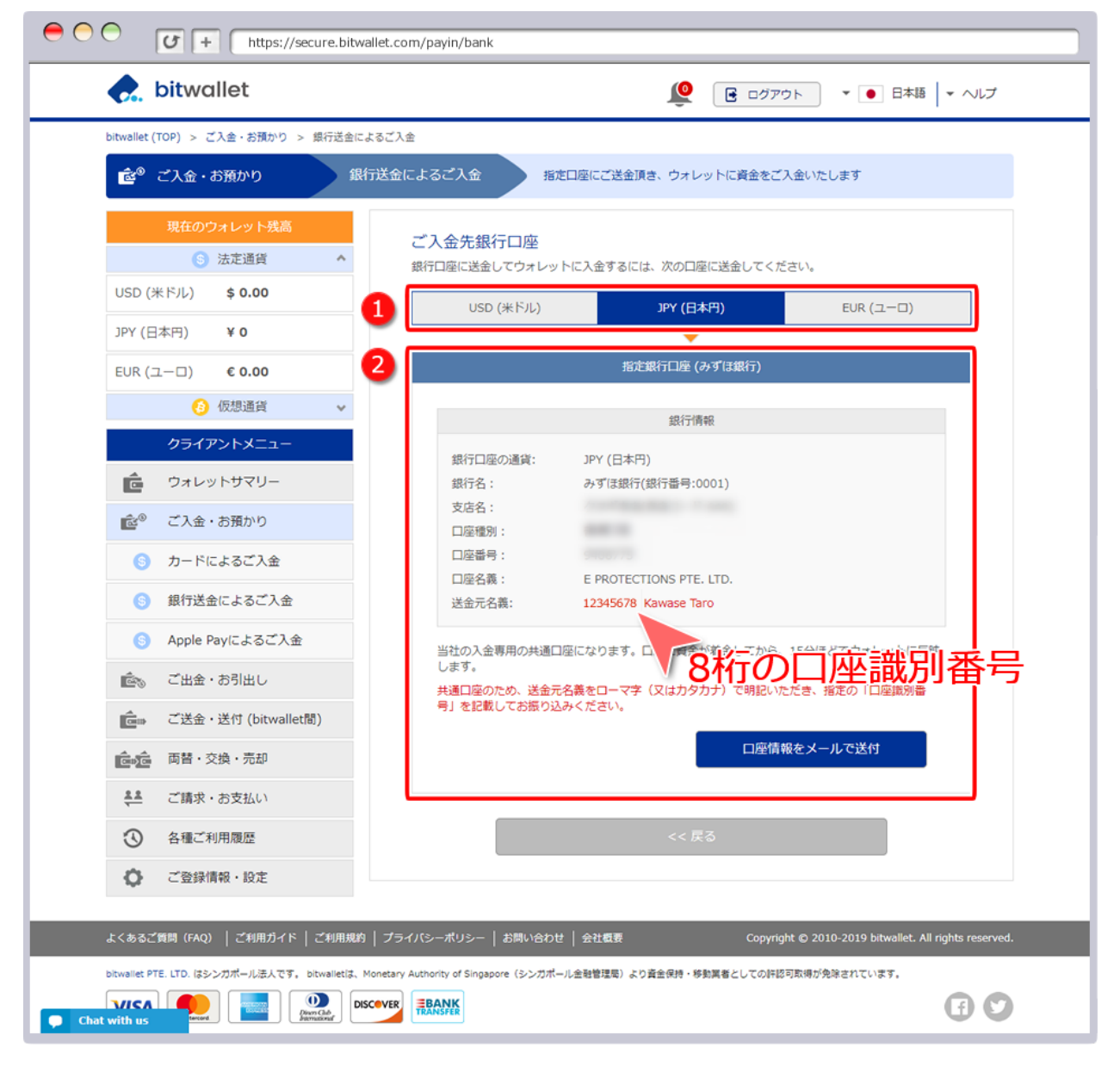

### <u>手順④</u>

## 銀行口座情報をご登録のメールアドレス宛へ送付する場合は、「口座情報 をメールで送付」をクリックします。

| itwallet (TOP) > ご入金・お預かり > 銀行送金による | 5乙入金                                                         |
|-------------------------------------|--------------------------------------------------------------|
| を ご入金・お預かり 銀行                       | 送金によるご入金 指定口座にご送金頂き、ウォレットに資金をご入金いたします                        |
| 現在のウォレット残高                          | プレタ生銀行口庫                                                     |
| ⑤ 法定通貨 ^                            | こう、並って30×17ロ7年<br>銀行口座に送金してウォレットに入金するには、次の口座に送金してください。       |
| USD (米ドル) <b>\$ 0.00</b>            | USD (米ドル) JPY (日本円) EUR (ユーロ)                                |
| JPY (日本円) ¥0                        |                                                              |
| EUR (ユーロ) € 0.00                    | 指定銀行口座 (みずほ銀行)                                               |
| 6 仮想通貨 >                            | 銀行債務                                                         |
| クライアントメニュー                          | 绝行口应///通母- 10Y (日本四)                                         |
| ウォレットサマリー                           | 銀行名: みずぼ銀行(銀行番号:0001)                                        |
| ▲◎ ご入金・お預かり                         | 支店名:                                                         |
| <ul><li>うードによるご入金</li></ul>         | - 1座番号:                                                      |
| <ul> <li>銀行送金によるご入金</li> </ul>      | 口座名義: E PROTECTIONS PTE. LTD.<br>送金元名義: 12345678 Kawase Taro |
| Apple Pavによるご入金                     |                                                              |
| <ul> <li>デル会・お引い」。</li> </ul>       | 当社の入金専用の共通口座になります。口座に資金が着金してから、15分ほどでウォレットに反映<br>します。        |
|                                     | 共通口座のため、送金元名義をローマ字(又はカタカナ)で明記いただき、指定の「口座識別番号」を記載してお振り込みください。 |
| C 法金·达行 (bitwallet(画))              | 口座情報をメールで送付                                                  |
| 回じる 向音・交換・売却                        |                                                              |
| ♣▲ ご請求・お支払い                         |                                                              |
| <ul> <li>各種ご利用履歴</li> </ul>         | << 戻る                                                        |
| ご登録情報・設定                            |                                                              |
|                                     |                                                              |

#### <u>手順⑤</u>

お振込み手続き後、bitwallet側にて着金が確認されますと、次のタイトルのメールが、お客様のご登録メールアドレスに送付されます。

#### タイトル

#### "銀行送金による入金完了"

お振込みの着金完了通知メールです。取引ID、入金元銀行情報、決済金額、入金手数料、ウォレットへの入金反映金額が記載されています。

| C. bitwallet                             |                         |
|------------------------------------------|-------------------------|
| 為替 太郎 様                                  |                         |
| 銀行送金による入金完了                              |                         |
| この度は、bitwallet をご利用頂きまして誠にありがとうご?        | ざいます。                   |
| お客様の、銀行送金による入金が完了いたしました。セキュ<br>をご利用ください。 | リティーエリアにログインし、bitwallet |
| 🗼 bitwallet 入金明細                         |                         |
| 取引ID                                     | 499132                  |
| 入金元銀行                                    | おさいふ銀行                  |
| 決済金額                                     | JPY 10,000              |
| 入金手数料                                    | 0 YqL                   |
| 入金金額                                     | JPY 10,000              |
|                                          |                         |

#### <u>手順⑥</u>

bitwalletへログインし、①現在のウォレット残高に、入金額が反映されて いることをご確認ください。入金履歴は、②ご利用履歴にて確認ができま す。

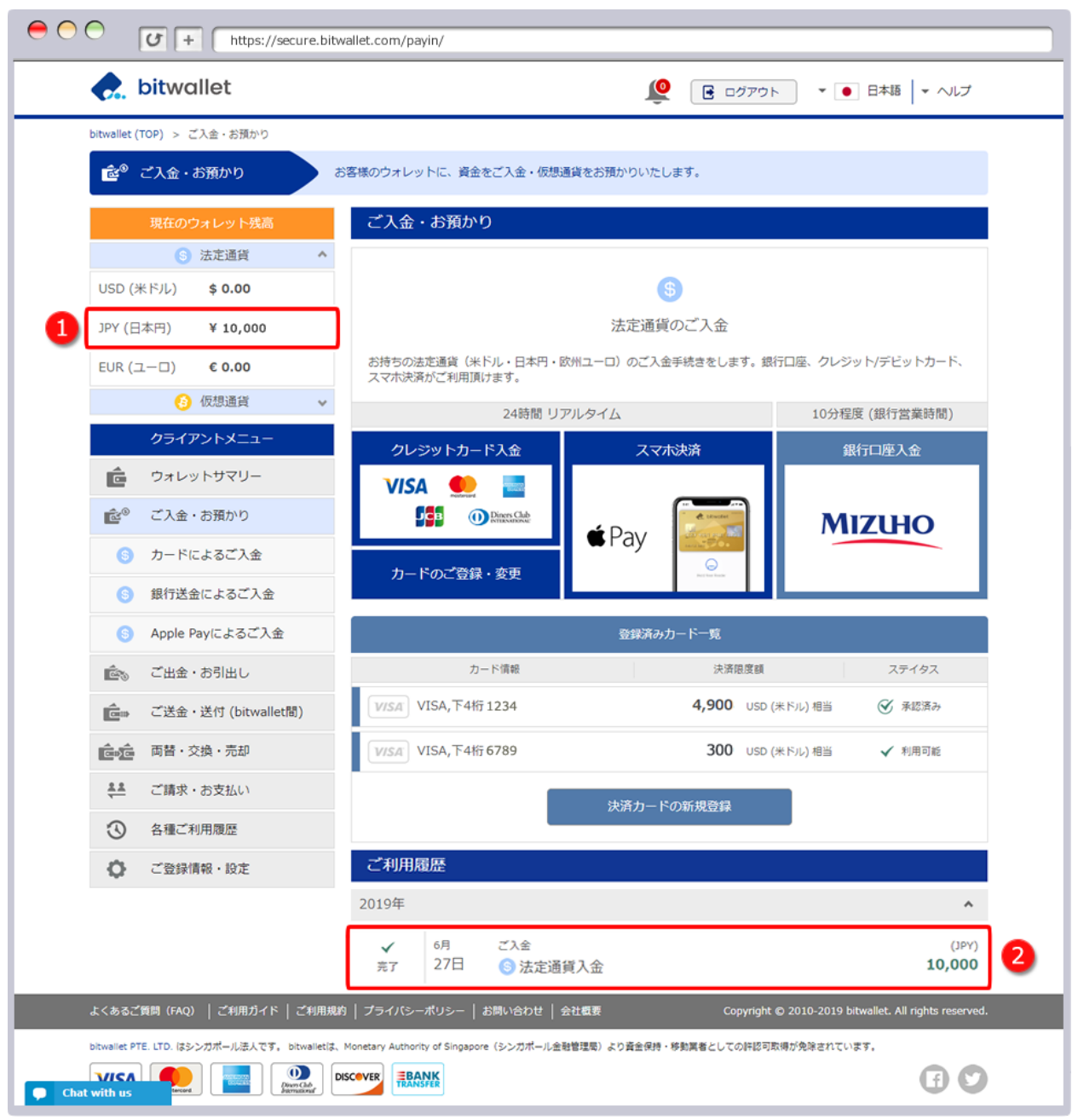

# <u>4. bitwalletから取引所GSTrade宛に送金</u>

#### <u>手順①</u>

クライアントメニューの①「ご送金・送付 (bitwallet間)」を選択し、法定 通貨のご送金の下の②「今すぐご送金」をクリックします。

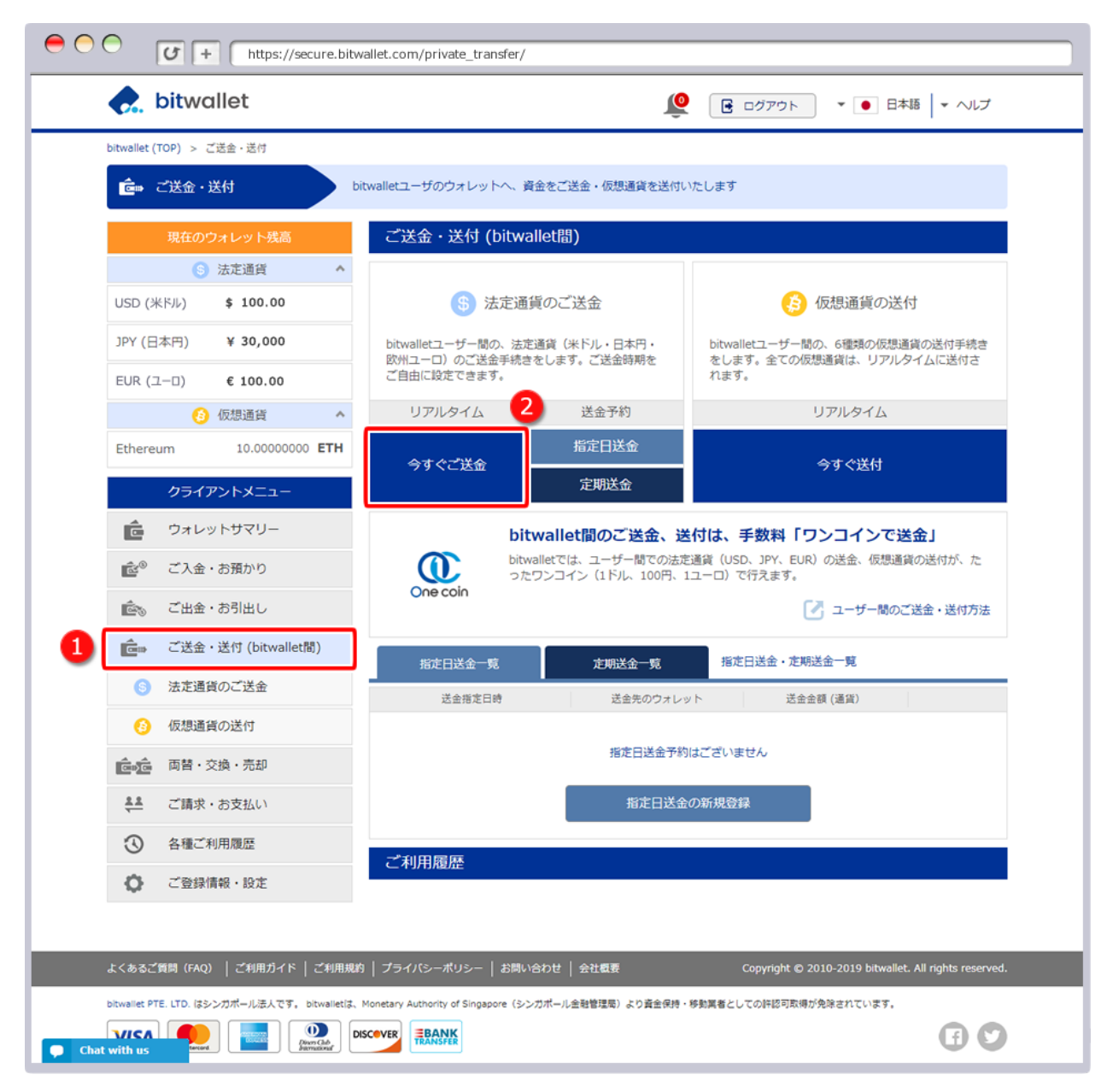

#### <u>手順2</u>

①「今すぐ送金(リアルタイム送金)」が選択されていることを確認し、 ②送金元のウォレットを選択、③support@gs-ltd.hk、④送金金額、⑤ メッセージ(任意)を入力し、⑥「ご入力内容の確認>>」をクリックしま す。

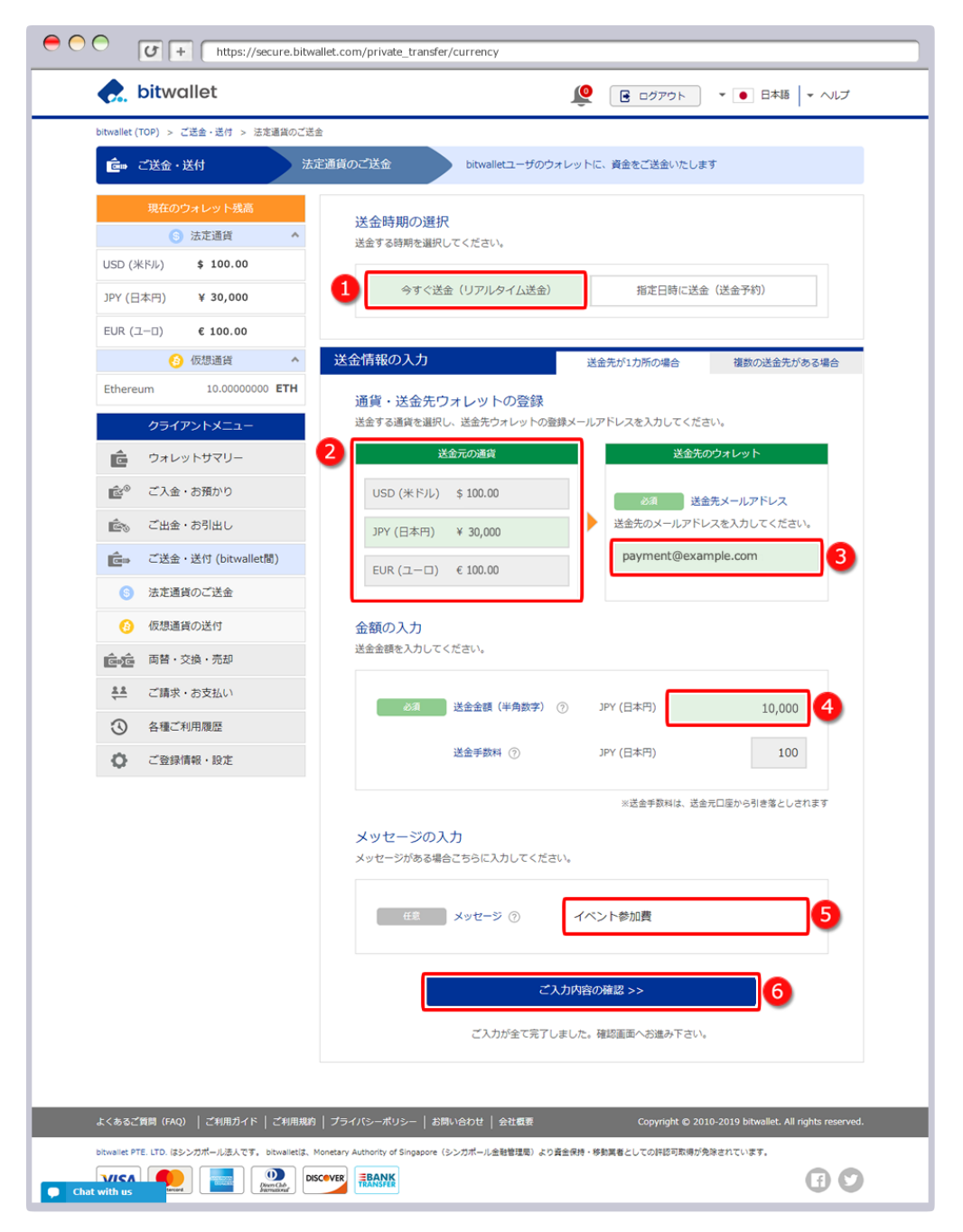

#### <u>手順③</u>

確認画面にて、①送金内容を確認します。送金内容を確認し、よろしけれ ば、②セキュアIDを入力し、③「資金を送金する」をクリックします。 ※送金先ウォレット情報では、送金先アカウントのニックネーム名が表示 され、送金先に間違いがないか確認することができます。ニックネーム名 が設定されていない場合、ウォレットの登録名義が一部非表示で表示され ます。

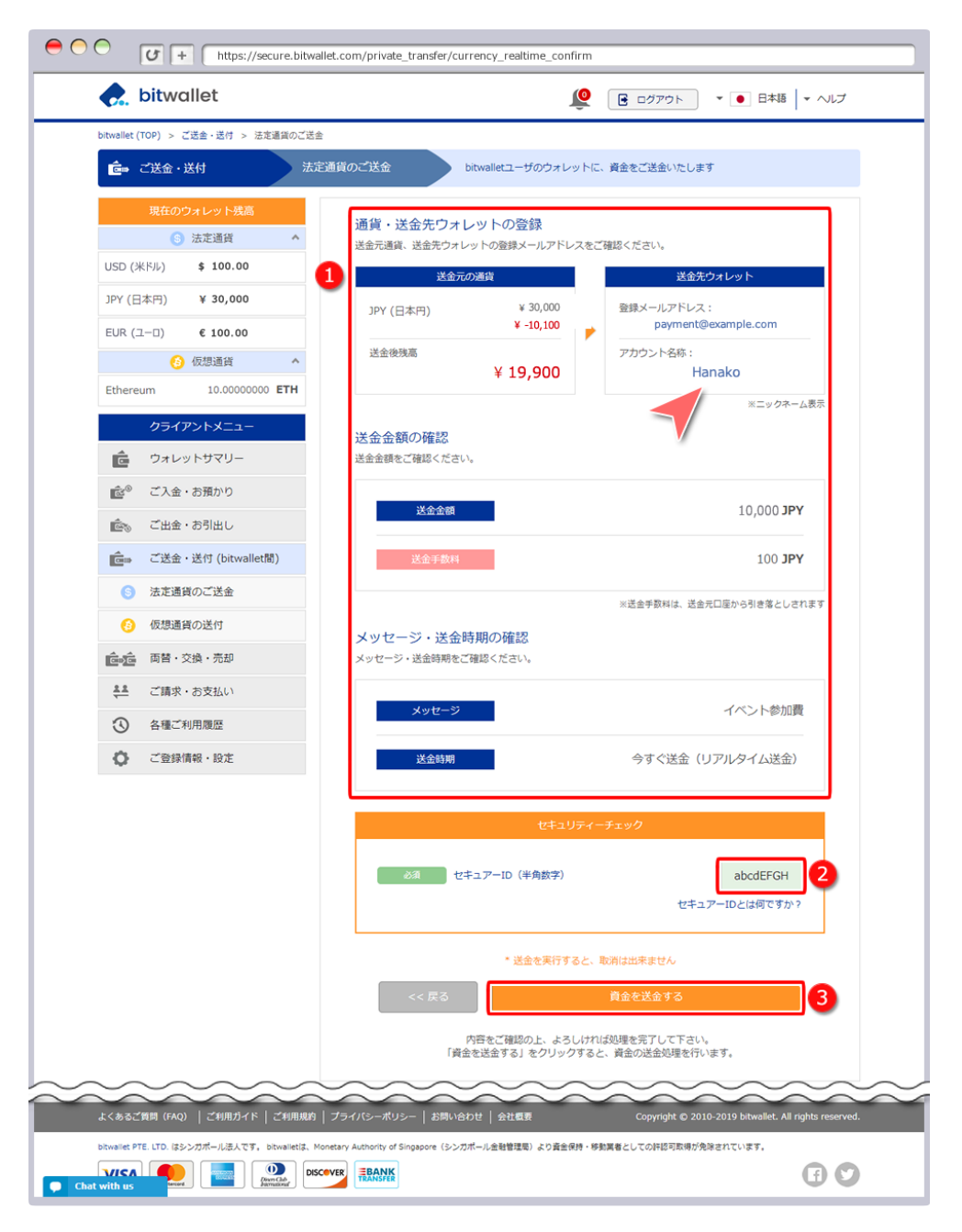

### <u> 手順④(※ 2段階認証している場合のみ)</u>

2段階認証を設定している場合、セキュアIDではなく、①2段階認証の認証 コードを入力後、②「資金を送金する」をクリックします。

| 送金                                                  | 元の通貨                                                                                                    | 送金先ウォレット                                                                   |
|-----------------------------------------------------|----------------------------------------------------------------------------------------------------|----------------------------------------------------------------------------|
| JPY (日本円)                                           | ¥ 30,000<br>¥ -10,100                                                                                                    | 登録メールアドレス:<br>payment@example.com                                          |
| 送金後残高                                               | ¥ 19,900                                                                                                    | アカウント名称:<br>Hanako                                                         |
| 送金金額の確認                                             |                                                                                                    | ※ニックネーム表                                                                   |
| 送金金額をご確認くだる                                         | 苦しつ。                                                                                                    |                                                                            |
| 送金金額                                                |                                                                                                    | 10,000 <b>JPY</b>                                                          |
| 送金手数和                                               | 4                                                                                                    | 100 <b>JPY</b>                                                             |
|                                                     |                                                                                                    |                                                                            |
|                                                     |                                                                                                    | ※送金手数料は、送金元口座から引き落としされま                                                    |
| メッセージ・送金                                            | 金時期の確認                                                                                                    | ※送金手数料は、送金元口座から引き落としされま                                                    |
| メッセージ・送会<br>メッセージ・送金時期を                             | 全時期の確認<br>とご確認ください。                                                                                                    | ※送金手数料は、送金元口座から引き落としされま                                                    |
| メッセージ・送会<br>メッセージ・送金時期を<br>メッセージ                    | 全時期の確認<br>とご確認ください。<br>ン                                                                                                    | ※送金手数料は、送金元口座から引き落としされま<br>イベント参加費                                         |
| メッセージ・送会<br><sup>メッセージ・送金時期4</sup><br>メッセージ<br>送金時期 | 全時期の確認<br>ECT確認ください。                                                                                                    | ※送金手数料は、送金元口座から引き落としされま<br>イベント参加費<br>今すぐ送金(リアルタイム送金)                      |
| メッセージ・送会<br><sup>メッセージ・</sup> 送金時期<br>メッセージ<br>送金時期 | <ul> <li>金時期の確認</li> <li>とご確認ください。</li> <li>シ</li> <li>セキュリティ</li> </ul>                                                                | ※送金芋数料は、送金元口座から引き落としされま<br>イベント参加費<br>今すぐ送金(リアルタイム送金)                      |
| メッセージ・送会<br><sup>メッセージ・</sup> 送金時期<br>メッセージ<br>送金時期 | <ul> <li>会時期の確認</li> <li>とご確認ください。</li> <li>シ</li> <li>シ</li> <li>セキュリティ</li> <li>認証コード(数字6符) ⑦</li> </ul>                              | ※送金手数料は、送金元口座から引き落としされま<br>イベント参加費<br>今すぐ送金(リアルタイム送金)<br>(一チェック<br>1111111 |
| メッセージ・送会<br>メッセージ・送金時期<br>メッセージ<br>送金時期<br>2        | <ul> <li>会時期の確認</li> <li>とご確認ください。</li> <li>シ</li> <li>ジ</li> <li>認証コード(数字6符) ⑦</li> <li>※段階認証のアプリに表示されて</li> </ul>                     | ※送金手数料は、送金元口座から引き落としされま<br>イベント参加費<br>今すぐ送金(リアルタイム送金)<br>(-チェック<br>1111111 |
| メッセージ・送会<br>メッセージ・送金時期<br>メッセージ<br>送金時期             | <ul> <li>会時期の確認</li> <li>とご確認ください。</li> <li>ジ</li> <li>ジ</li> <li>総証コード(数字6桁) ⑦</li> <li>※段階認証のアブリに表示されて</li> <li>* 送金を実行すると</li> </ul> | ※送会手数料は、送会元口座から引き落としされま<br>イベント参加費<br>今すぐ送金(リアルレタイム送金)<br>イーチェック<br>111111 |

#### <u>手順5</u>

「送金完了」と表示されますと、法定通貨のユーザー間送金は完了です。 「メニューTOPへ」をクリックします。

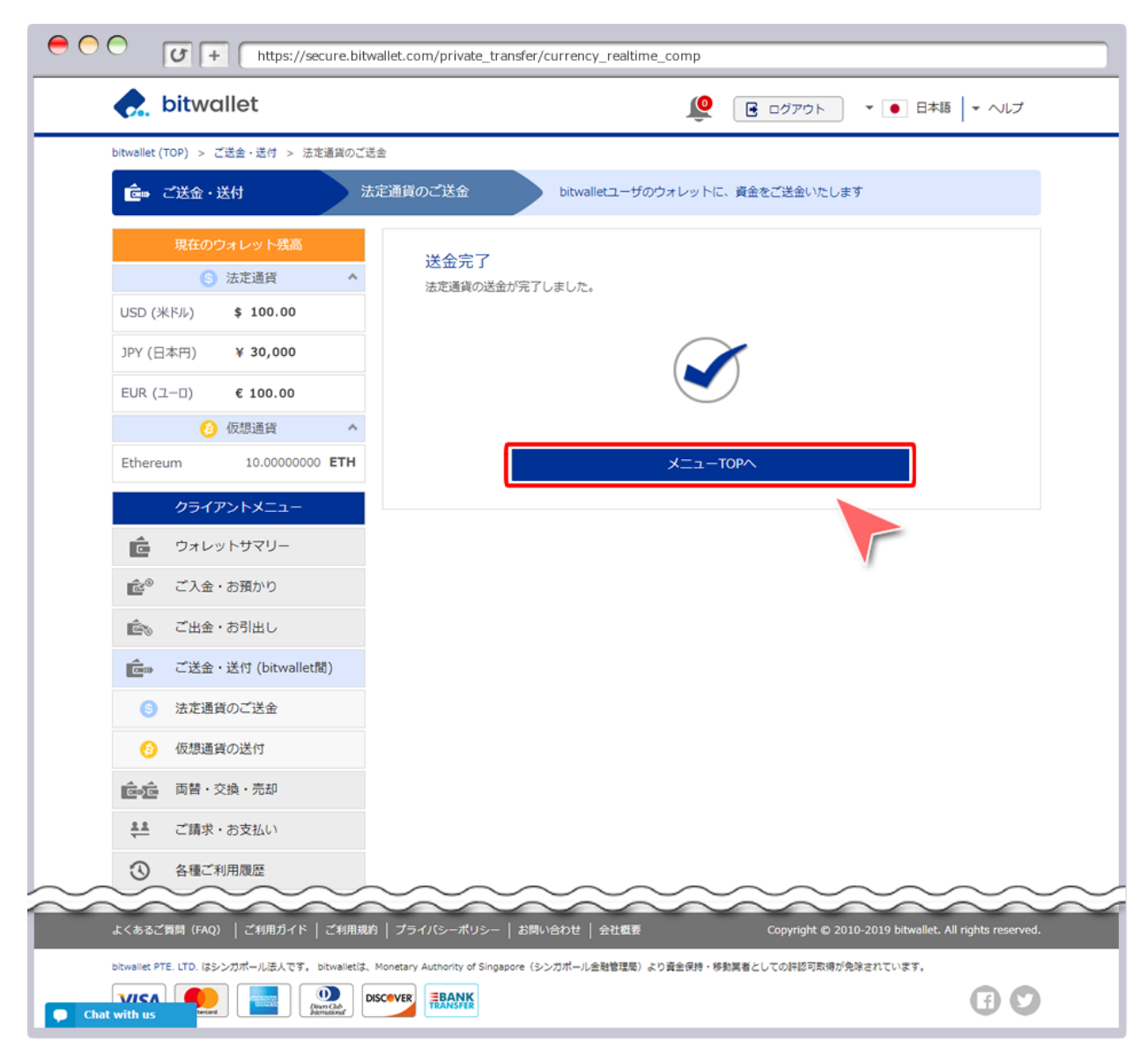

#### <u>手順⑥</u>

ご送金・送付 (bitwallet間) 画面に切り替わりましたら、①現在のウォレット残高から、送金金額が差し引かれていることをご確認ください。送金履歴は、②ご利用履歴にて確認ができます。

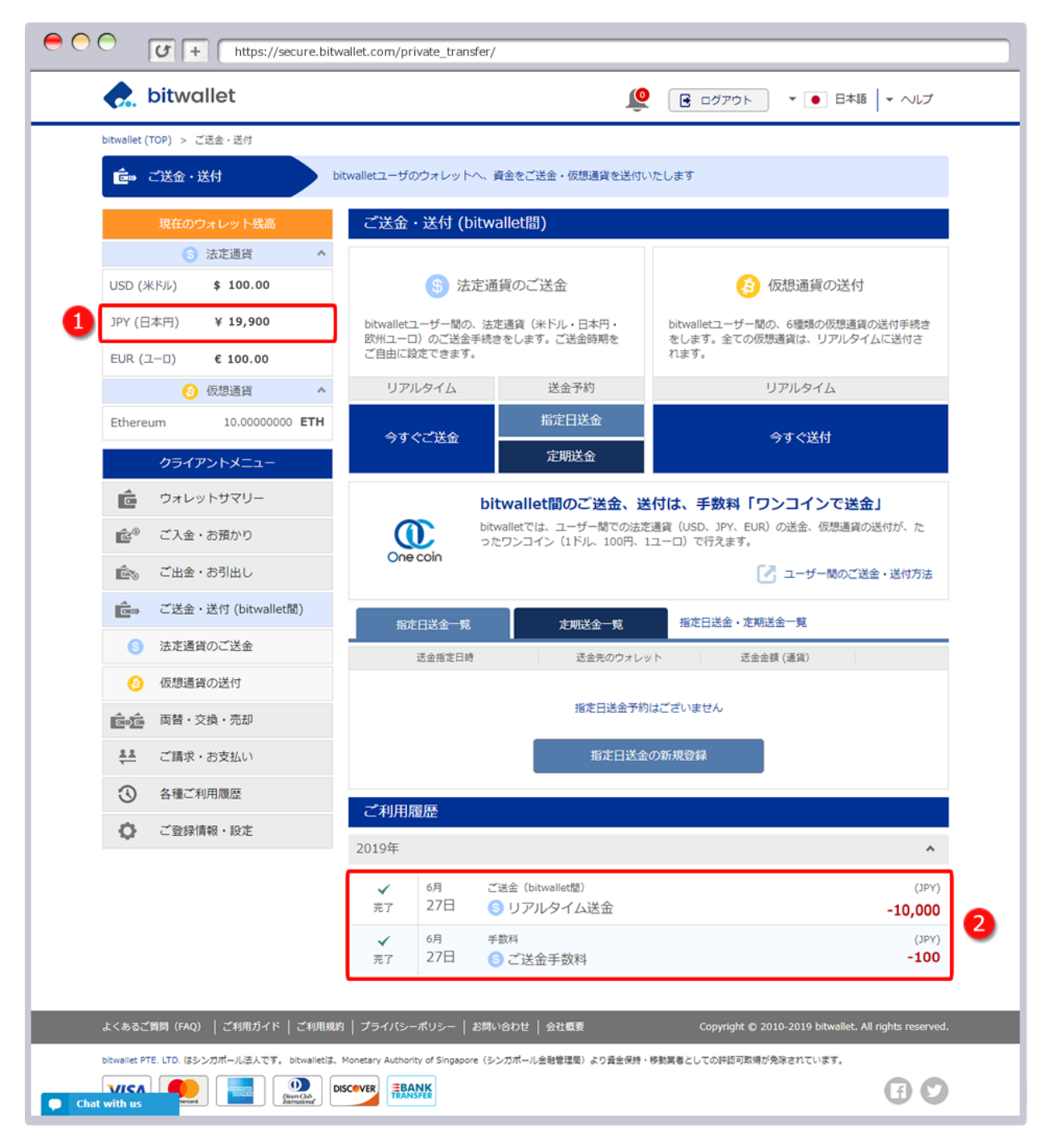

#### 手順⑦

送金手続後、次のタイトルのメールが、お客様のご登録メールアドレスに 送付されます。

#### タイトル

#### "個人間資金移動によるお支払完了"

ユーザー間送金によるお支払完了の通知メールです。取引ID、送金先メー ルアドレス、送金先名(ニックネーム名)、送金金額、送金手数料、お支 払い金額が記載されています。

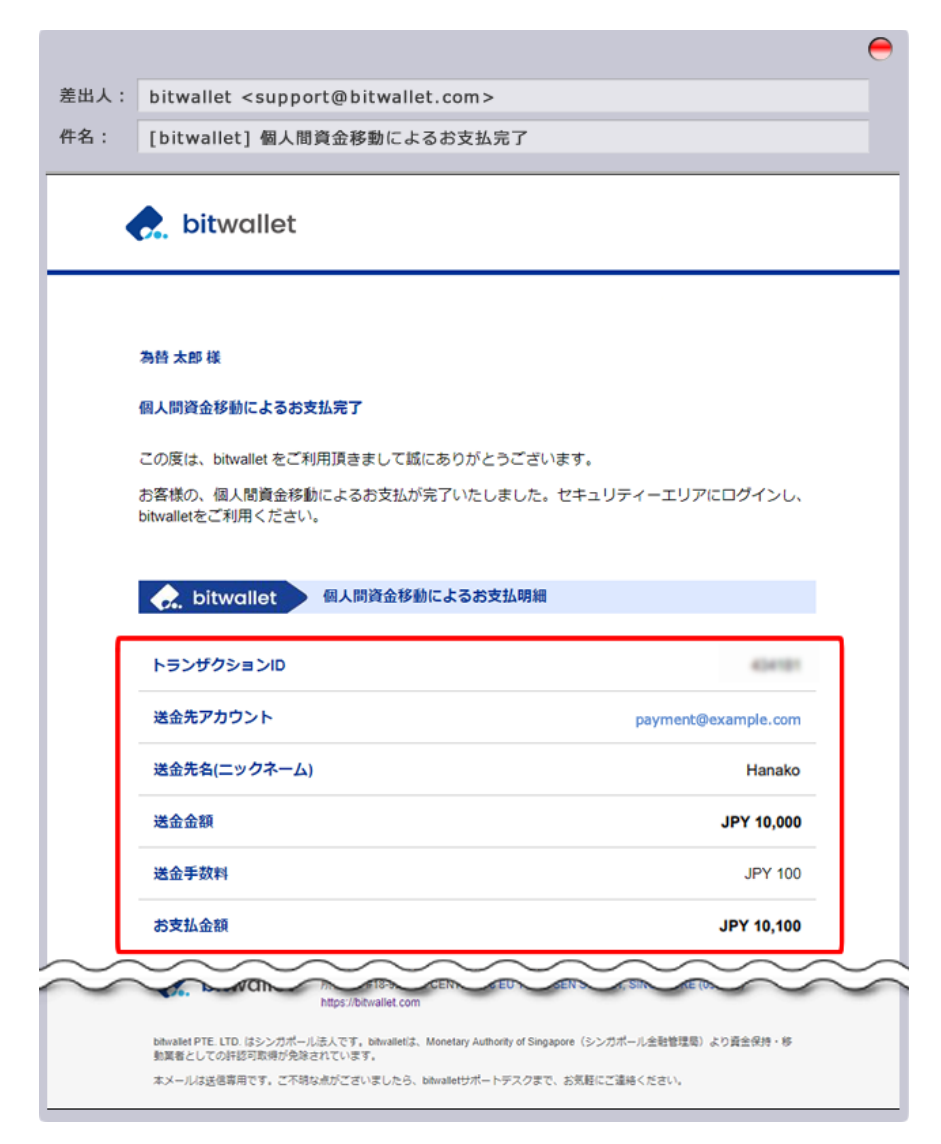

#### <u>手順8</u>

送金先のお客様へは、次のタイトルのメールが送付されます。

#### タイトル

#### "個人間資金移動による入金受理完了"

ユーザー間送金による入金受理完了の通知メールです。取引ID、送金元 メールアドレス、送金者名(ニックネーム名)、送金金額、送金手数料、 着金金額が記載されています。

| [bitwallet] 個人間資金移動による入                                                                                     | 金受理完了                                                                        |
|----------------------------------------------------------------------------------------------------|------------------------------------------------------------------------------|
| [                                                                                                    |                                                                              |
| <b>bit</b> wallet                                                                                           |                                                                              |
|                                                                                                    |                                                                              |
|                                                                                                    |                                                                              |
| 為替 花子 様                                                                                                    |                                                                              |
| 個人間資金移動による入金受理完了                                                                                            |                                                                              |
| この度は、bitwallet をご利用頂きまして誠にあり                                                                                | )がとうございます。                                                                   |
| お客様の、個人間資金移動による入金を受理いた                                                                                      | こしました。セキュリティーエリアにログインし、                                                      |
| bitwalletをこ利用くたさい。                                                                                          |                                                                              |
|                                                                                                    |                                                                              |
| bitwallet     個人間資金移動によ                                                                                     | る入金受理明細                                                                      |
|                                                                                                    | る入金受理明細                                                                      |
|                                                                                                    | る入金受理明細                                                                      |
| ・             ・                                                                                             | <mark>る入金受理明細</mark><br>kawase@example.com                                   |
|                                                                                                    | る入金受理明細<br>kawase@example.com<br>Taro                                        |
| ・ランザクションID             送金元アカウント             送金者名(ニックネーム)             送金金額                                   | る入金受理明細<br>kawase@example.com<br>Taro<br>JPY 10,000                          |
| ・         らうンザクションID         送金元アカウント         送金者名(ニックネーム)         送金金額         送金手数料                       | る入金受理明細<br>kawase@example.com<br>Taro<br>JPY 10,000<br>JPY 100               |
| ・         ・         ランザクションID         送金元アカウント         送金者名(ニックネーム)         送金金額         送金手数料         着金金額 | る入金受理明細<br>kawase@example.com<br>Taro<br>JPY 10,000<br>JPY 100<br>JPY 10,000 |
|                                                                                                    | る入金受理明細<br>kawase@example.com<br>Taro<br>JPY 10,000<br>JPY 10,000            |

# <u>5. MT5アプリの導入</u>

#### <u>手順①</u>

MT5アプリより、アカウントの状況を随時確認できます。

■iPhoneはApp Storeから、

■AndroidはGoogle Playで、

【Metatrader5】と検索し、アプリをインストール後、

以下の手順で進めます。

※以下はiPhoneの画面ですが、Androidも基本は同じです。

| 13:4       | 13:41 <b>"II 🤉 </b>                                                    |                                      |         | 13:41 | 検索バーに             | global seek                                      | しと打つ・   | II 🗢 🚮 |                         |
|------------|------------------------------------------------------------------------|--------------------------------------|---------|-------|-------------------|--------------------------------------------------|---------|--------|-------------------------|
|            | 設定                                                                     |                                      | ୍ ସ     |       |                   | bal seek                                         | ァンセル    |        |                         |
|            | MetaTrader 5 iOS Demo<br>20295924 - MetaQuotes-Demo<br>Access Point US |                                      | Detto   |       | 157<br>Ishul Seek | Global Seek<br>GlobalSeek<br><b>[Global Seek</b> | Limited | タップ    | i                       |
| <b>Q</b> + | 新規口座                                                                   | ②新規口座をタッ                             | プン      |       |                   |                                                  |         |        |                         |
|            | メールボックス<br><sub>新規口座登録</sub> - Meta                                    | Quotes Software Corp.                | >       |       |                   |                                                  |         |        |                         |
|            | ニュース<br>Chinese FX Reserve                                             | es (Monthly)* Aug 3.1072T            | ><br>rl |       |                   |                                                  |         |        |                         |
| <b>A</b>   | <b>Tradays</b><br>経済指標カレンダー                                            |                                      | >       |       |                   |                                                  |         |        |                         |
| C          | チャットとメッ<br>MQL5.communityに                                             | セージ<br><sup>サインイン</sup>              | >       |       |                   |                                                  |         |        |                         |
|            | OTP<br>ワンタイムパスワート                                                      | *ジェネレータ                              | >       |       |                   |                                                  |         |        |                         |
| A×         | インターフェイ<br><sub>日本語</sub>                                              | ス                                    | >       |       |                   | _                                                |         |        |                         |
| <b>QP</b>  | チャート                                                                   |                                      | >       |       | $\rightarrow$     | @#/&_                                            | ABC     | DEF    | $\overline{\mathbf{X}}$ |
|            | ログ表示                                                                   |                                      | >       |       | 5                 | GHI                                              | JKL     | MNO    | 空白                      |
|            | 詳細                                                                     |                                      | >       |       |                   | PQRS                                             | τυν     | WXYZ   |                         |
|            |                                                                        | ①設定を<br>「                            | タップ     | z     | \$123             | a/A                                              | '"()    | .,?!   | 検索                      |
| 気配値        | <b>単貞単</b><br>エ チャート                                                   | <ul> <li>ドレード</li> <li>履歴</li> </ul> | 設定      |       |                   | _                                                |         |        | Ŷ                       |

| 13:42                                           | ul S 🗃          |  |  |  |  |  |  |
|-------------------------------------------------|-----------------|--|--|--|--|--|--|
| Clobal Seek Limited                             |                 |  |  |  |  |  |  |
| 新規口座を登録                                         |                 |  |  |  |  |  |  |
| デモロ座<br>取引を学んで戦略をテストするための口座を登録します               |                 |  |  |  |  |  |  |
| 既存口座を使用する                                       |                 |  |  |  |  |  |  |
| サーバ                                             | GlobalSeek-Live |  |  |  |  |  |  |
| ログイン                                            | ログイン名を入力        |  |  |  |  |  |  |
| パスワード                                           | パスワードを入力        |  |  |  |  |  |  |
| パスワードを保存                                        |                 |  |  |  |  |  |  |
| GSTrade登録後に届いたメールに記載されている、<br>下記のログイン名とパスワードを入力 |                 |  |  |  |  |  |  |
| サインイン                                           |                 |  |  |  |  |  |  |
| パスワードを保存<br>GSTrade登録後に届いたメール<br>下記のログイン名とパスワート | に記載されている、       |  |  |  |  |  |  |

#### お客様、

新規お口座のご申請ありがとうございます。メタトレーダーのMAM口座を開設いたしましたのでご利用ください。 パスワードは初期設定です、変更を推奨します。 MAM取引にはLPOAの提出が必須です。 GSTrade会員ページにログイン後、必要事項を入力して送信してください。

Account type: Live account

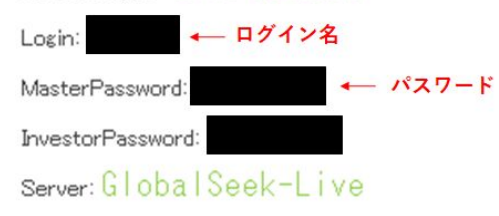

### <u>これで、アプリからいつでも口座の状況が確認できるようになります。</u>

以上で、すべての登録作業が完了です。

<mark>これでFatsの運用状況を、</mark>

MT5アプリでいつでもご確認いただけます。

おつかれさまでした!